## Getting Started

1. Insert the SIM card into the SIM card socket

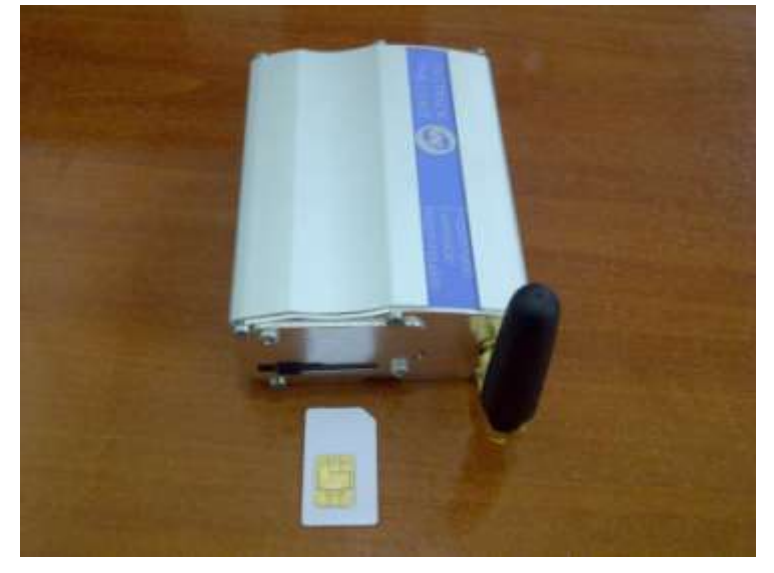

2. Slide the SIM lock switch to lock the SIM card

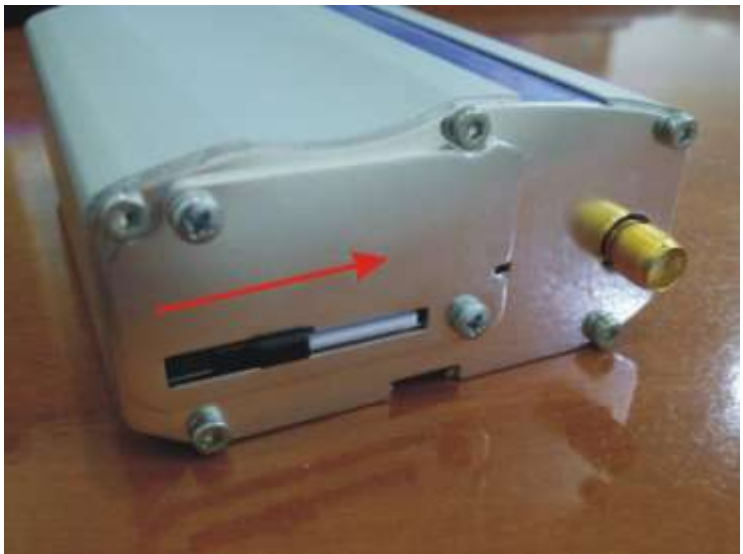

3. Connect the antenna to the main RF connector

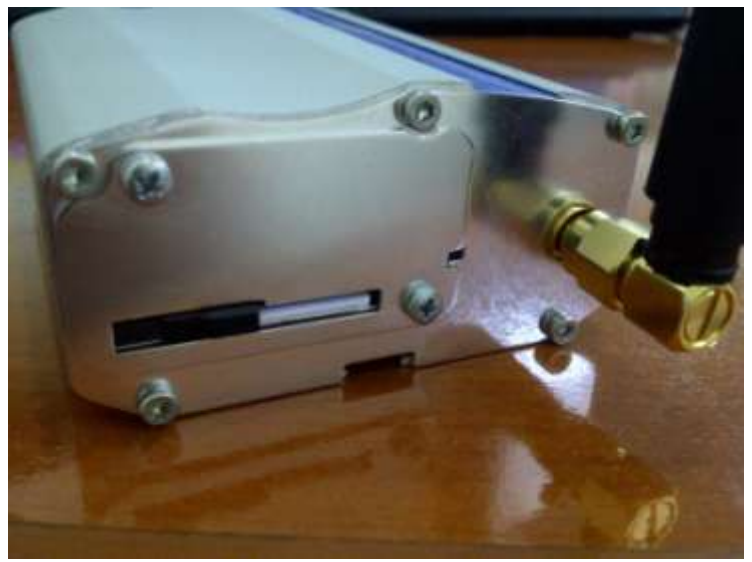

4. Plug in mini-USB interface & Power Supply into modem

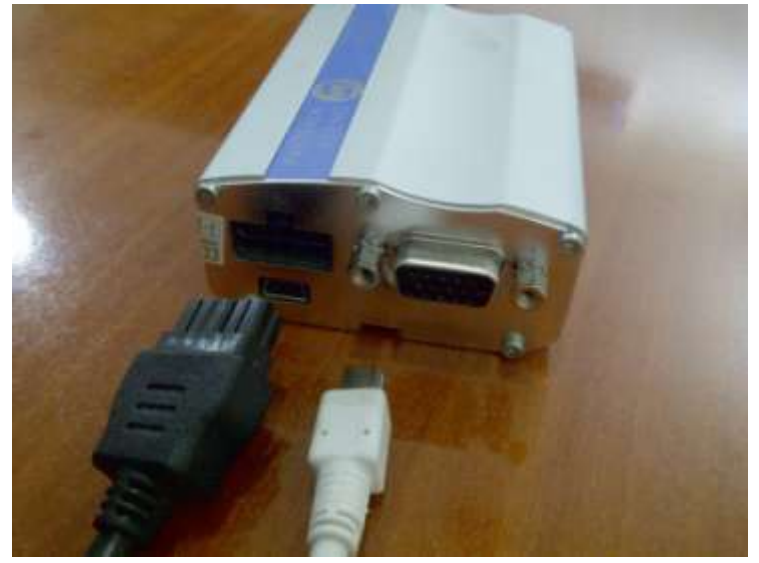

5. Connect Power Supply to electric power

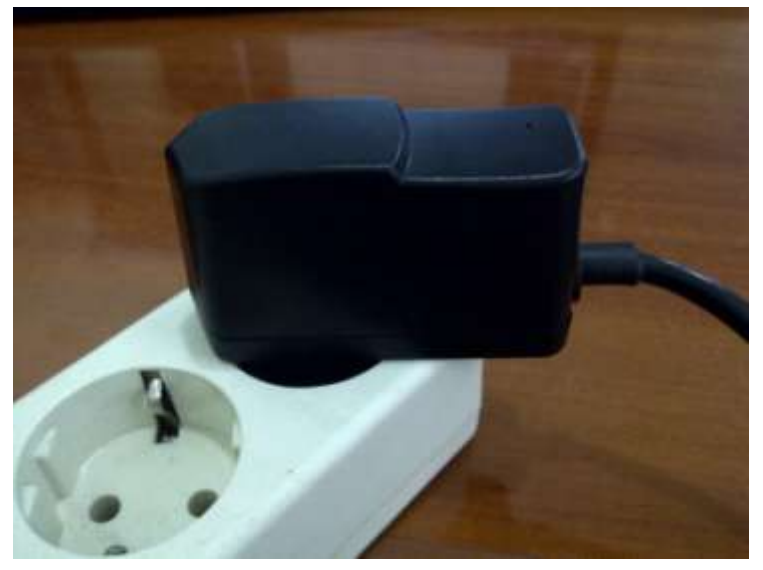

6. Make sure LED indicator is on

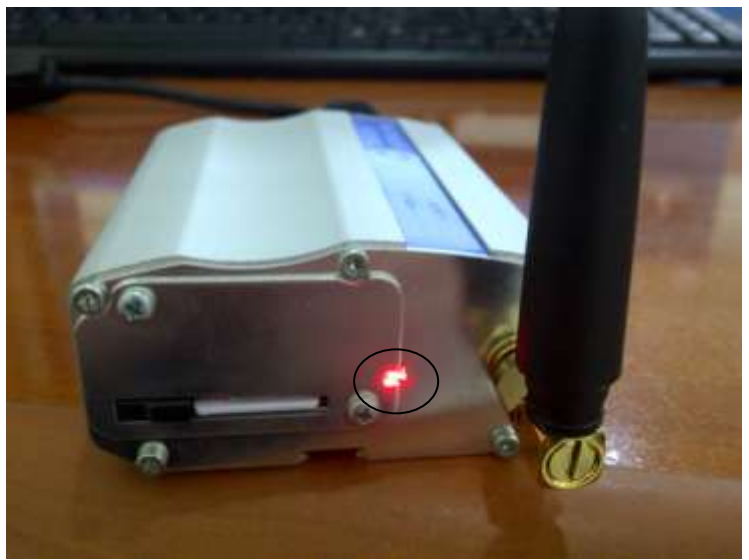

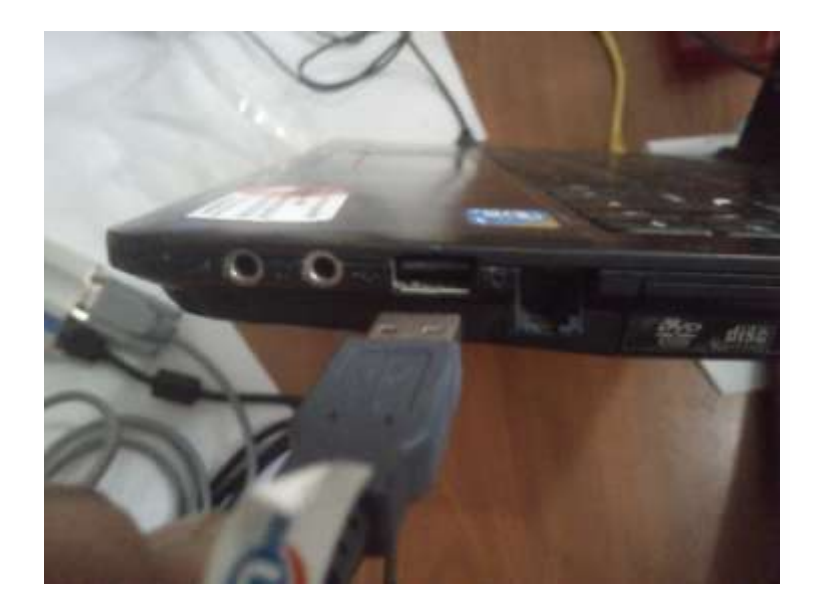

7. Connect USB Cable into PC / Laptop

 Open Control Panel -> System -> Hardware -> Device Manager -> Modem -> right click Sierra Wireless Device -> Properties

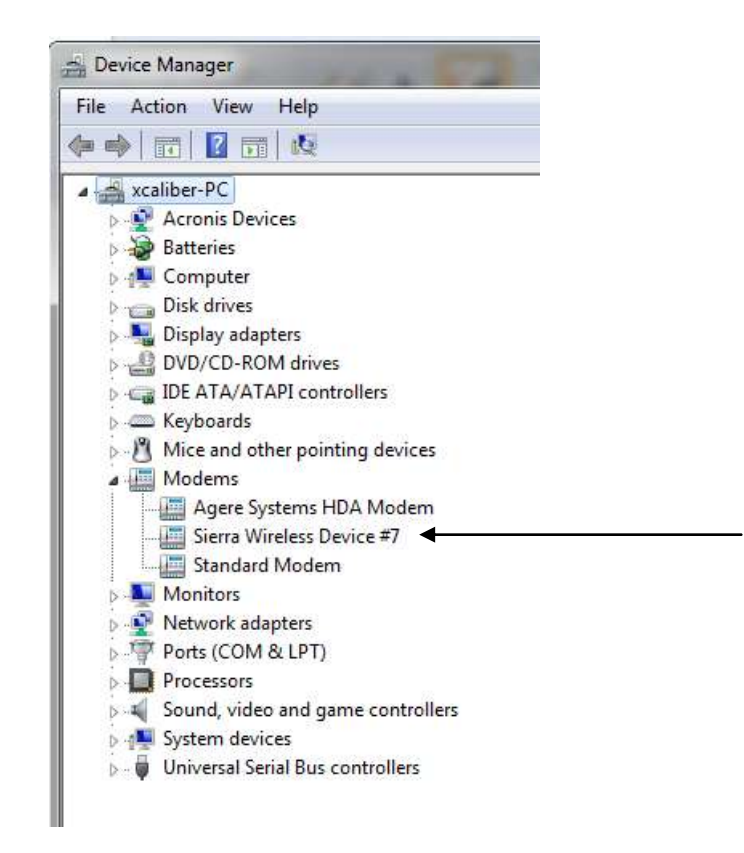

9. Please see COM port number for use in SEMPRO Aplication

(we recommend that the port used is number 1 - 10)

| General | Modem      | Diagnostics       | Advanced      | Driver | Details |  |
|---------|------------|-------------------|---------------|--------|---------|--|
| Port:   | COM1       |                   |               |        |         |  |
| Spea    | iker volum | ie                |               | -      |         |  |
|         | Low        | 0                 | Hi            | gh     |         |  |
|         |            | 1                 | 1             |        |         |  |
| Mavi    | mum Port   | Speed             |               |        |         |  |
| Maxi    | num r un   | Speed             |               |        |         |  |
|         | 1152       | 200               |               | •      |         |  |
|         |            |                   |               |        |         |  |
| Dial (  | Control    |                   |               |        |         |  |
|         | W          | ait for dial tone | before dialin | g      |         |  |
|         |            |                   |               |        |         |  |
|         |            |                   |               |        |         |  |
|         |            |                   |               |        |         |  |

- 10. If COM port number not in 1 10, we must change into that :
  - Click Advanced Port Setting
  - Choose COM Port Number

(make sure the COM Port number you choosed not in used)

| Ens Startige       Ens statisation commands       Mail sotion commands       Mail sotion commands <th>General   Mixteen   Diagnostice   Advanced   Driver   Details  </th> <th>Advercent Settings for COM1</th> <th></th> <th>5</th> | General   Mixteen   Diagnostice   Advanced   Driver   Details                                                                              | Advercent Settings for COM1                                                                                                    |                   | 5                         |
|----------------------------------------------------------------------------------------------------|----------------------------------------------------------------------------------------------------|----------------------------------------------------------------------------------------------------|-------------------|---------------------------|
| COM Post Number COMI +                                                                                                    | Edite Statings Bote statisation commands  Installution commands may lead to the exposure of menders's instruction menual for more details. | Use PFD toffers tequeres 16550 compatible UART) Select treer witings to coned convection perblems Select togher autings for faster performance. Processe Boffer: Law (1) Teament Boffer: Law (1) Teament Boffer: Law (1) | 4) (14)<br>B (16) | OK<br>Cancel<br>Defection |